## Pas à Pas pour se connecter et verser des documents dans mon groupe PIA

1. D'abord, se connecter au Portail Intra-Académique (PIA) :

https://portail.ac-amiens.fr/alogin/ct\_logon\_mixte.jsp

2. Indiquer son **identifiant** (celui que vous utilisez sur iProf ou votre boîte académique) et son **mot de passe** (idem).

| ministère<br>éducation<br>nationale | accédez à vos applications                                                                                                    |
|-------------------------------------|----------------------------------------------------------------------------------------------------|
|                                     | Authentification                                                                                                    |
|                                     | Identifiant de la messagerie<br>académique<br>Mot de Passe de messagerie<br>ou<br>Passcode OTP (Code PIN + olé de<br>sécurité)                                                                                                    |
|                                     | Valider<br>Informations importantes                                                                                                    |
| 1 mil                               | <ul> <li>Vous disposez d'une clé de sécurité (OTP), nous vous conseillons fortement de l'utiliser pour vous authentifier.</li> <li>Vous ne disposez pas d'une clé de sécurité (OTP) et vous devez accéder à une ressource la nécessitant, faites en la demande auprès de votre chef d'établissement.</li> </ul> |

3. Une fois sur la plateforme PIA, il vous suffit d'aller dans les **Post-it** (suivez la flèche sur l'image cidessous)

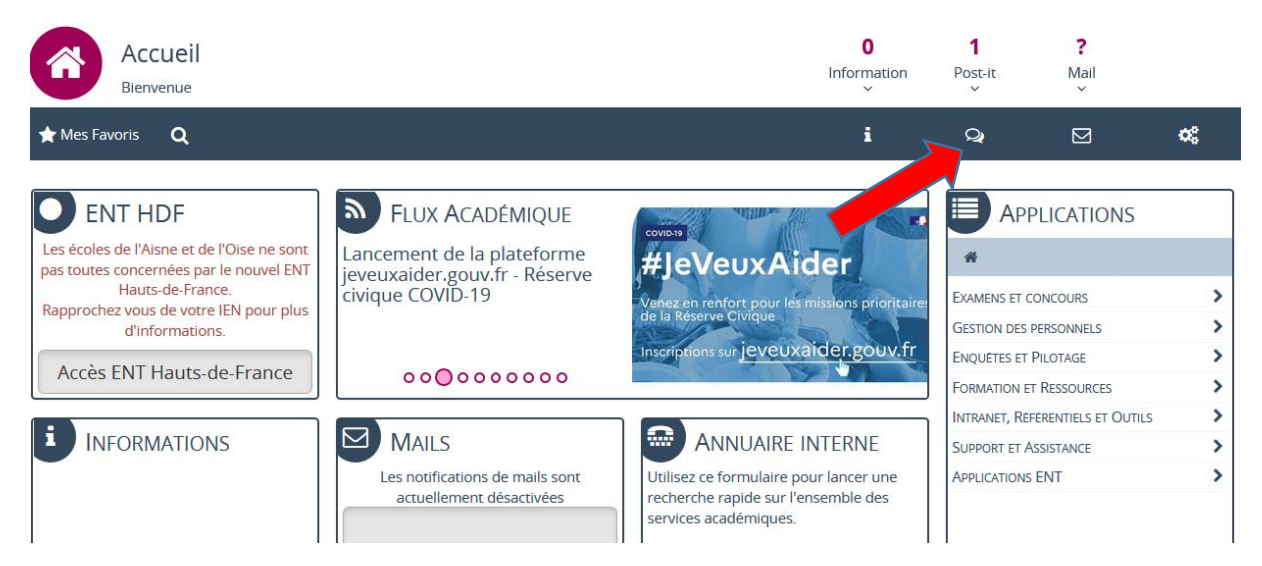

4. Un fois dans les Post-it, il faut aller dans « Mes groupes » (suivre la flèche)

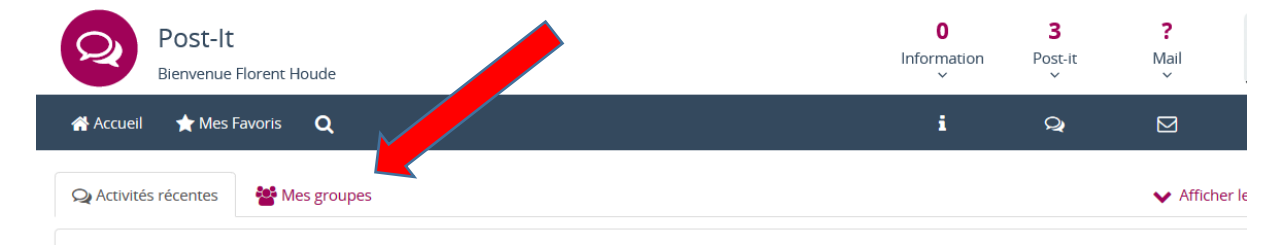

5. Dans « Mes groupes », choisissez le groupe LAND ART :

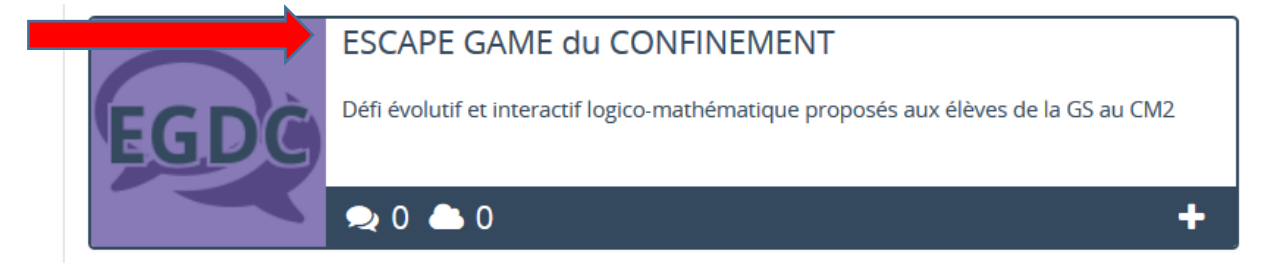

6. Dans le groupe Land Art, vous n'avez plus qu'aller dans « Fichiers »

| <b>Q</b> Activités récentes | 曫 Mes groupes                                                 |                                |                 |  |
|-----------------------------|---------------------------------------------------------------|--------------------------------|-----------------|--|
| ESCAPE GAME du CONFINEMENT  |                                                               |                                |                 |  |
| Discussions                 | Fichiers O A                                                  | ctivités 🛛 蕼 Options du groupe | e <b>?</b> Aide |  |
|                             | Ajouter a post-it dans le groupe 'ESCAPE GAME du CONFINEMENT' |                                |                 |  |
|                             |                                                               |                                |                 |  |
|                             |                                                               |                                |                 |  |

7. Sélectionnez à gauche le dossier qui correspondant à votre classe (Flèche rouge), le PALIER d'énigme recherché (flèche verte) puis cliquez sur les fichiers pour les télécharger (flèche bleue).

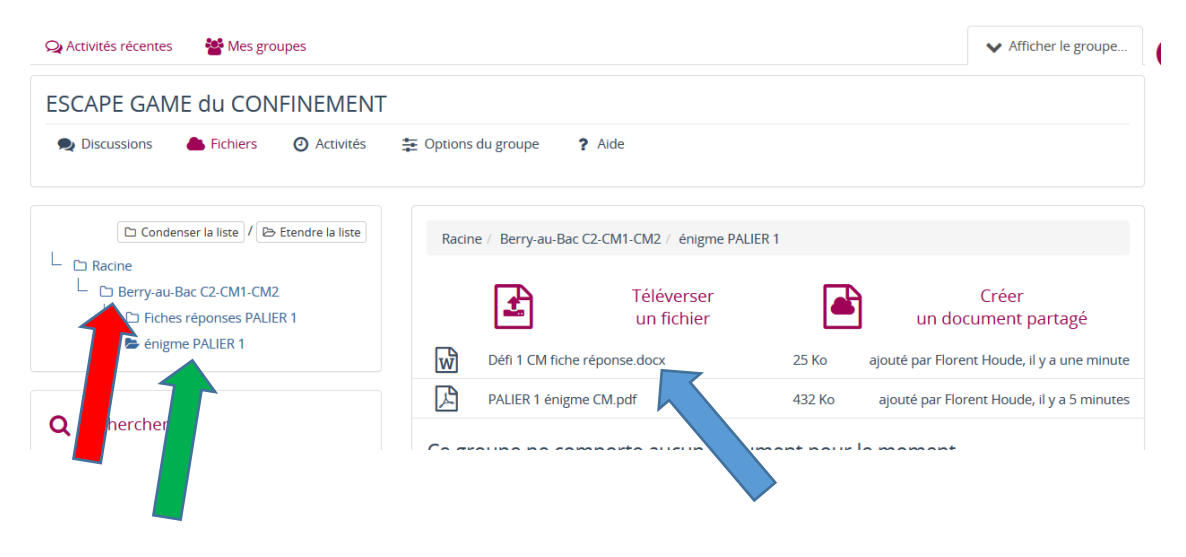

8. Pour téléverser vos fiches-réponses, il vous suffit d'ouvrir le répertoire de votre classe (flèche rouge), puis « fiches réponses PALIER... » (flèche verte), puis téléversez le document (flèche bleue).

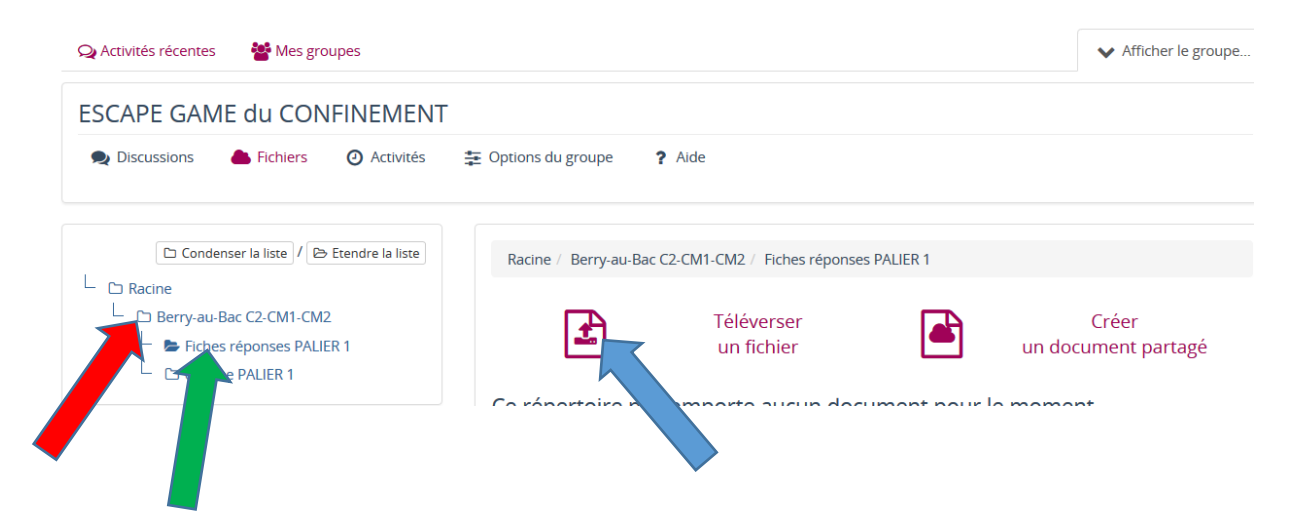